## UNIVERSIDAD DE GUANAJUATO

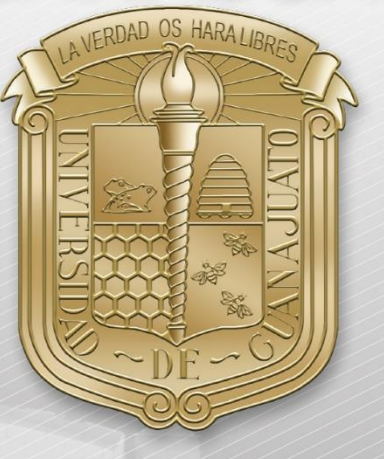

Guía para:

| I.   | Conexión RII-UG                    |
|------|------------------------------------|
| II.  | <b><u>RII-UG_Configuracion</u></b> |
| III. | Actualizar controlador (Driver)    |
| IV.  | Borrar redes inalámbricas          |
| V    | Acrecar manualmente RII-IIG        |

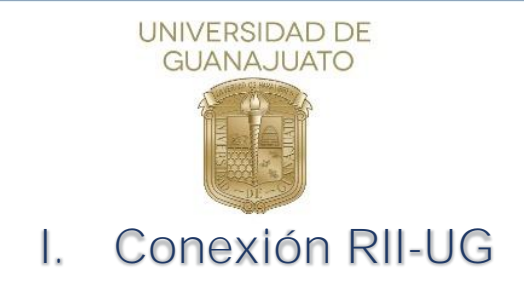

A continuación, se describen los pasos para conectarse a la red inalámbrica <u>RII-UG</u> para computadoras con Windows 7 o inferior.

1. Como primer paso, deberá localizar el icono de red que se encuentra en la barra inferior izquierda y dar clic sobre él.

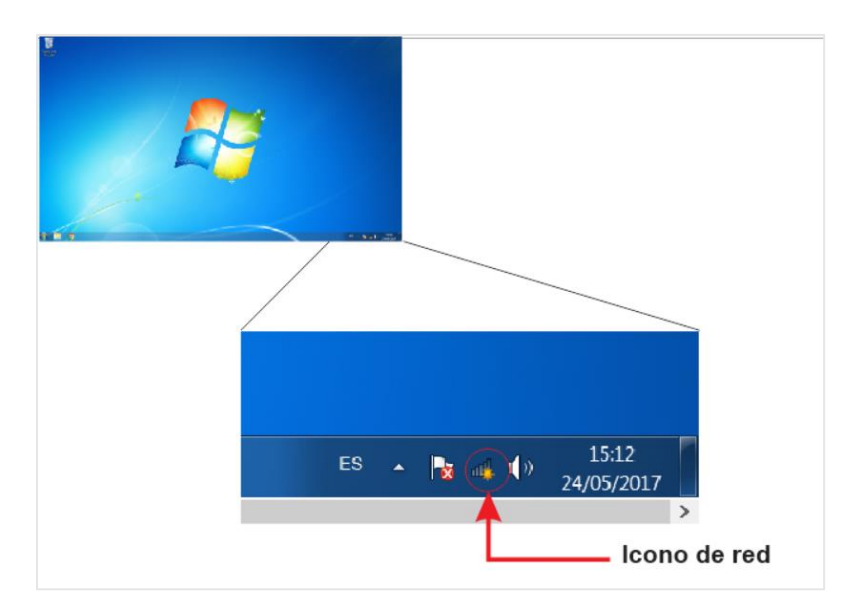

2. A continuación, se mostrarán todas las redes inalámbricas disponibles, seleccione RII-UG y dé clic en "Conectar"

| Conectado a  | ctualmente a:   | 47                | •  |
|--------------|-----------------|-------------------|----|
| Acc          | eso a Internet  |                   |    |
| Conexión de  | red inalámbrica | ^                 |    |
| RII-UG       |                 | llr.              | Ξ  |
|              |                 | Conectar          |    |
| eduroam      |                 |                   |    |
| INFINITUMD   | 31E6F           | llee.             |    |
|              |                 | llee              |    |
|              |                 | <b>?</b> .01      |    |
|              |                 | 300               | -  |
| Abrir Centre | de redes y reco | ursos compartidos | s  |
|              | s 🔺 🍡 📶         | 14:13             | 17 |

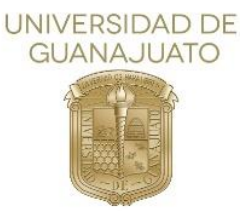

3. Ingrese los datos de usuario y contraseña de su correo institucional (<u>usuario@ugto.mx</u> como ejemplo), y posteriormente dé clic en "Aceptar"

| Conectarse a una red X                                                                                                    |                                                              |
|----------------------------------------------------------------------------------------------------|--------------------------------------------------------------|
| Autenticación de red<br>Escriba sus credenciales de usuario<br>Nombre de usuario<br>Contraseña<br>Aceptar<br>Cancelar<br>Cancelar<br>Cancelar<br>Cancelar<br>Cancelar | <ul> <li>Correo Institucional</li> <li>Contraseña</li> </ul> |

4. Se abrirá una ventana, donde deberá dar clic en "Conectar"

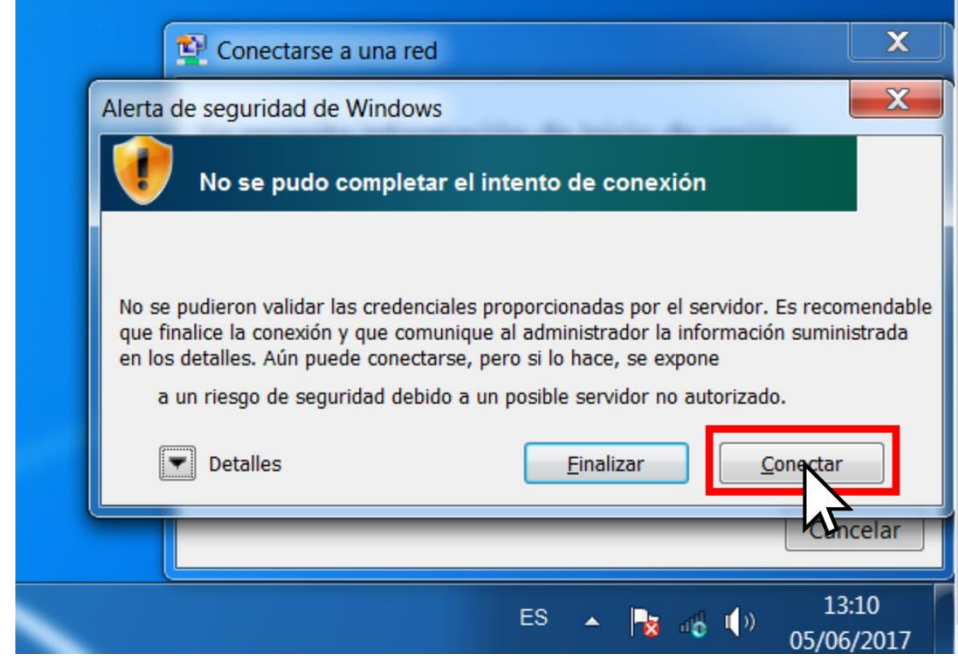

5. Estará conectado a la red RII-UG.

Nota: En dado caso que su equipo presente algún problema de conexión al finalizar este procedimiento. Deberá realizar los pasos de RII-UG\_Configuración, los cuales, se encuentran descritos en este documento.

Inicio 1

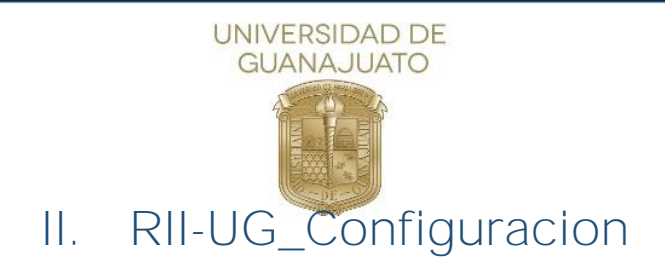

A continuación, se describen los pasos para conectarse a la red inalámbrica <u>RII-UG</u> <u>Configuracion</u> para dispositivos que no realizan automáticamente el proceso de autenticación con su cuenta institucional, principalmente computadoras con Windows 7 o inferior.

1. Como primer paso, deberá localizar el icono de red que se encuentra en la barra inferior izquierda y dar clic sobre él.

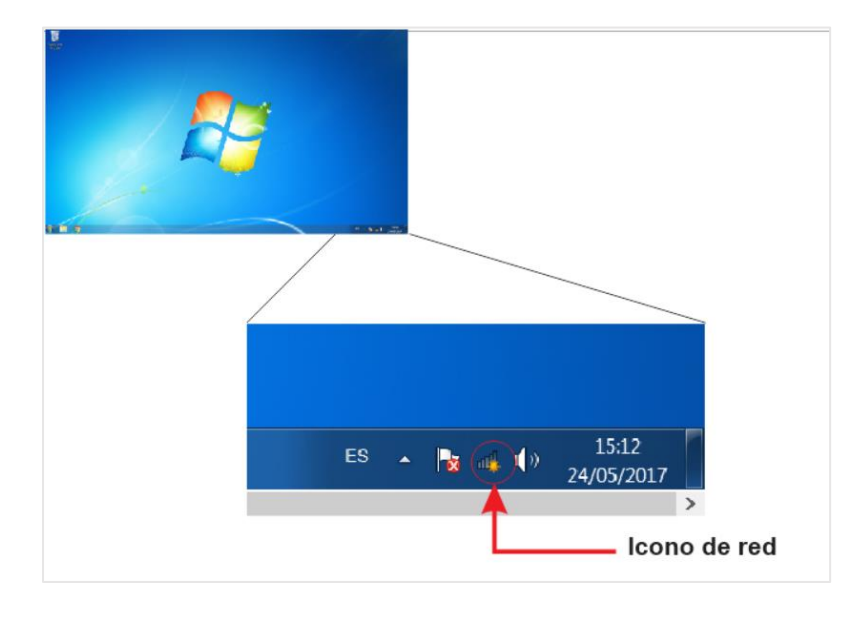

2. A continuación, se mostrarán todas las redes inalámbricas disponibles, seleccione RII-UG\_Configuracion y dar clic en "Conectar"

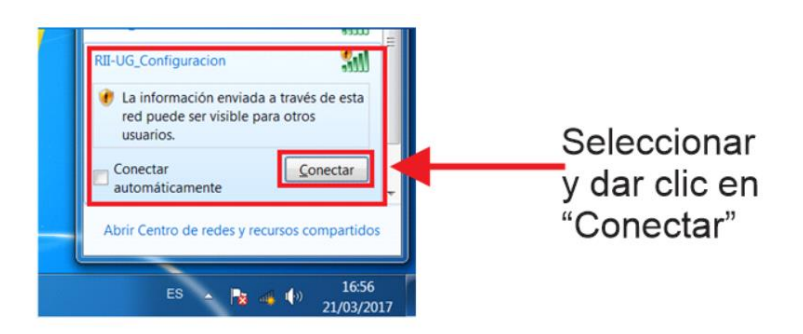

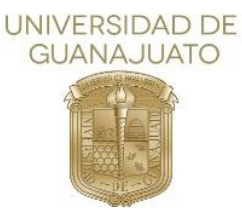

3. Abra cualquier página desde su navegador preferido. Ya sea Firefox, Chrome, Opera o Internet Explorer.

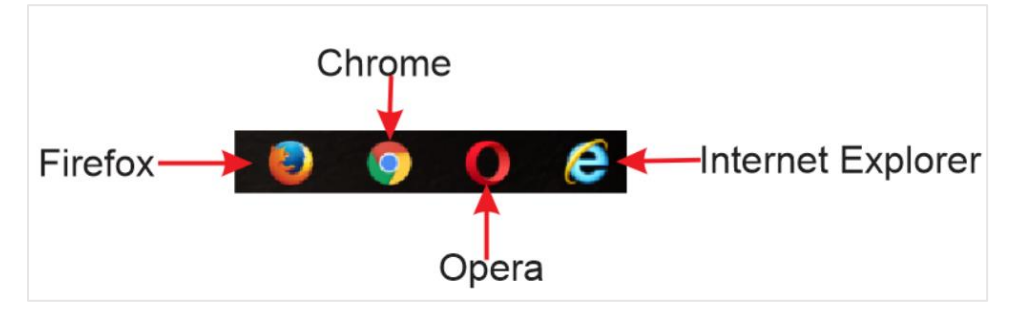

 Se re-direccionará al portal de autenticación, donde deberá ingresar los datos de usuario y contraseña de su correo institucional, y posteriormente dé clic en "Aceptar"

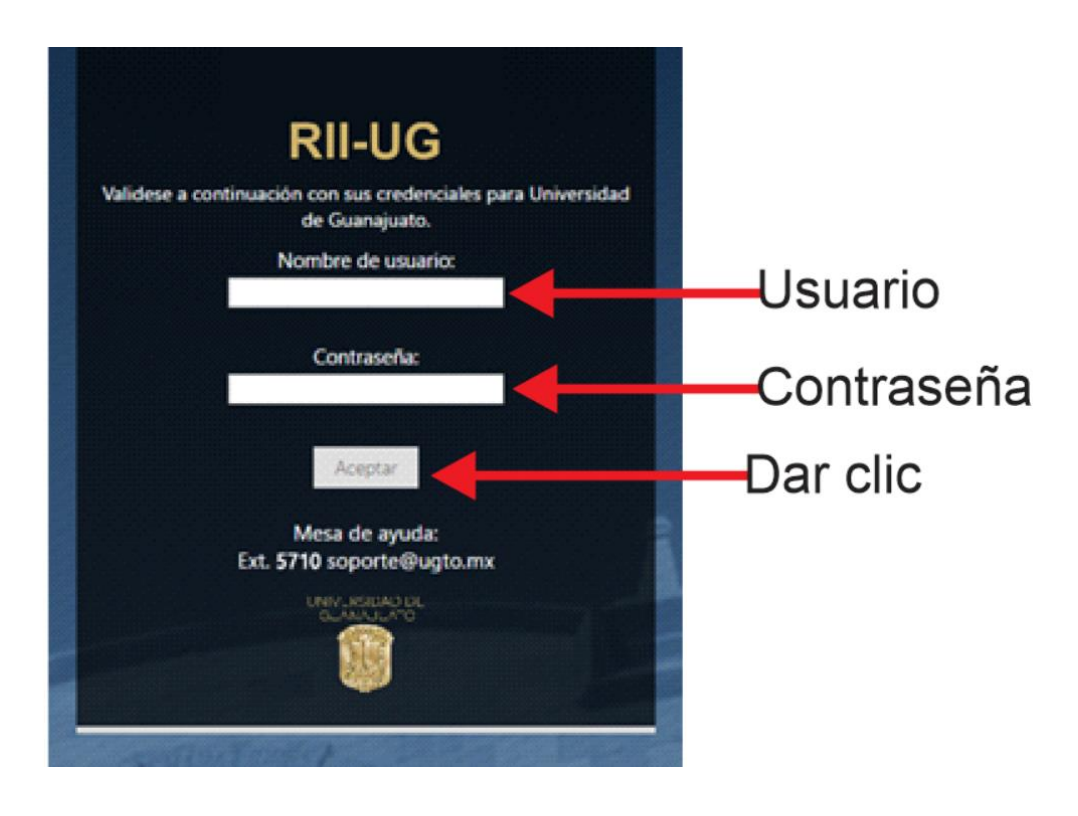

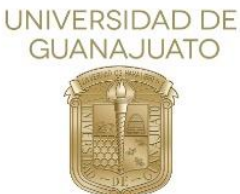

5. Si el usuario y contraseña son correctos, se presentará la opción para descargar una aplicación llamada "QuickConnect" que le ayudará a realizar el proceso de conexión. Después deberá dar clic sobre el ícono de dicha aplicación para descargarla en su equipo.

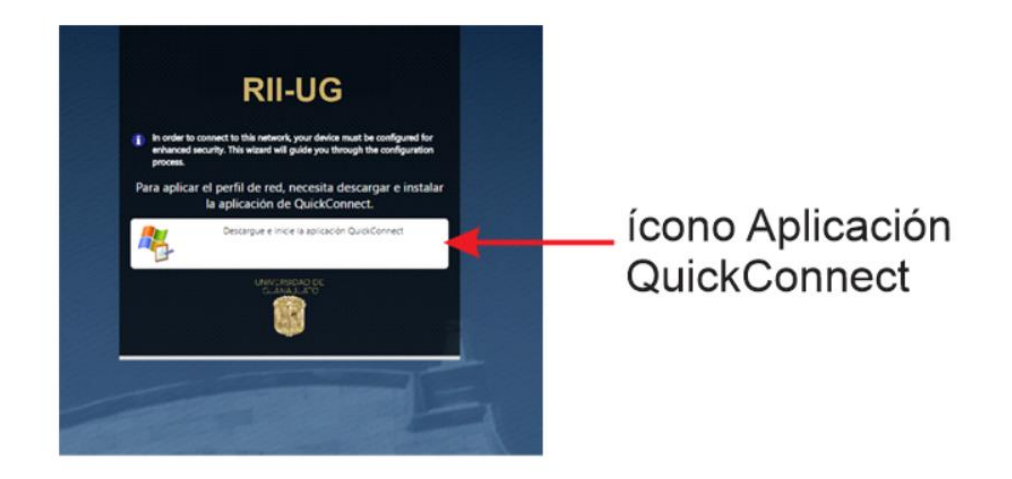

6. Para instalar la aplicación, dé doble clic sobre el archivo que se descargó.

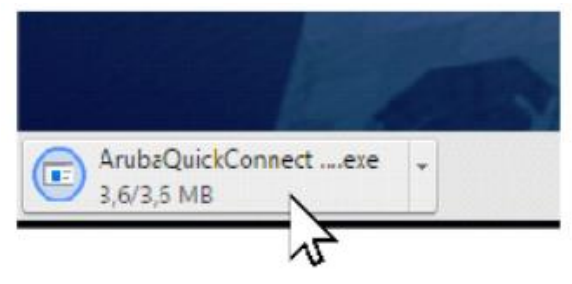

7. Su equipo pedirá autorización para instalar la aplicación, para aceptar, dé clic en "Sí"

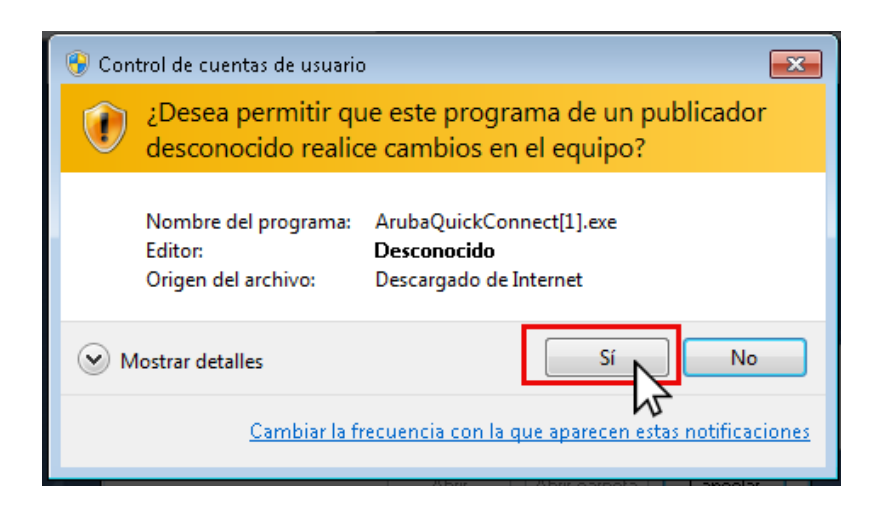

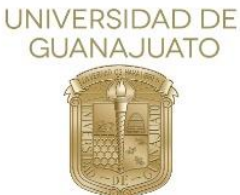

8. Para la instalación de la aplicación, se abrirán varias ventanas durante el proceso a las cuales debe seleccionar las opciones de aceptar y dar seguimiento como se muestra en las imágenes. Dé clic en "Next".

| UNIVERSIDAD<br>DE GUANAJUATO | Configurador                                                                                   |
|------------------------------|------------------------------------------------------------------------------------------------|
| Welcome                      | 1.<br>                                                                                         |
| Configure                    | This program will configure your system for secure access to the network. Please click Next to |
| Connect                      | continue.                                                                                      |
| Summary                      |                                                                                                |
|                              |                                                                                                |
|                              |                                                                                                |
|                              |                                                                                                |
| Licensed to:<br>UG           | Next                                                                                           |
| UG                           |                                                                                                |

9. En la siguiente ventana deberá dar clic en "Si" para que pueda instalar los certificados de seguridad

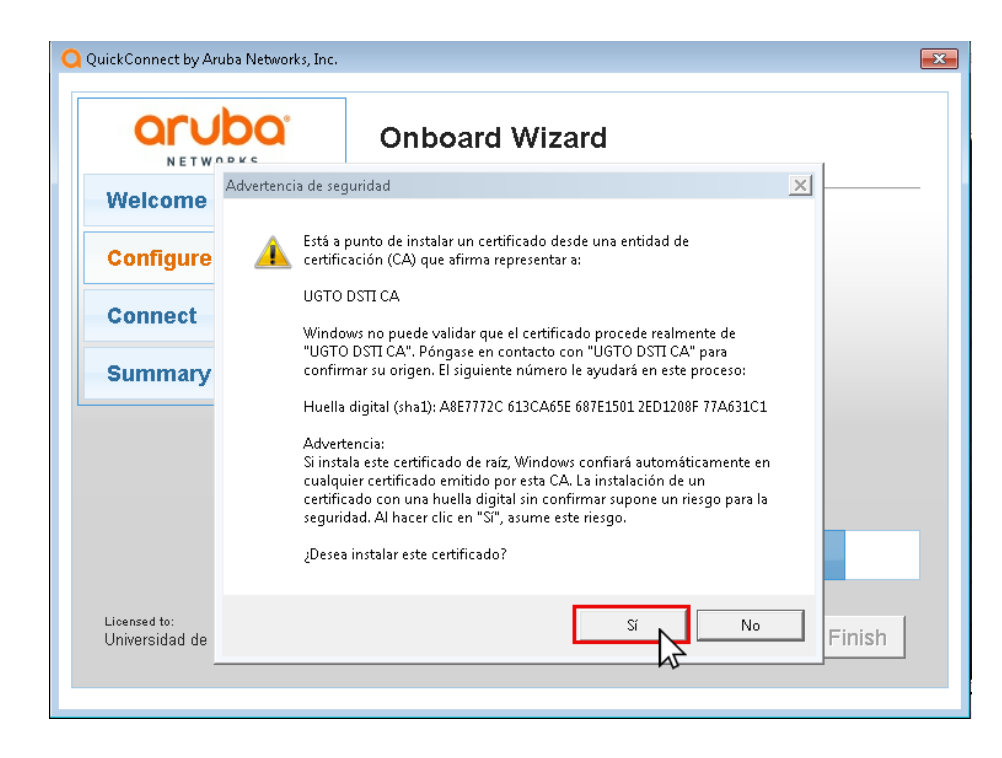

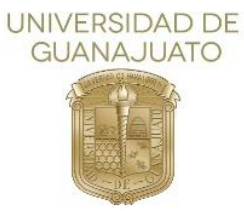

10. En la siguiente ventana, y como en el caso anterior deberá dar clic en "Si" para que pueda instalar los certificados de seguridad

| 🔾 QuickConnect by Ar           | uba Networks, Inc.                                                                                                    | ×      |
|--------------------------------|----------------------------------------------------------------------------------------------------|--------|
| aru                            | Onboard Wizard                                                                                                    |        |
| Welcome                        | Advertencia de seguridad                                                                                                    |        |
| Configure                      | Está a punto de instalar un certificado desde una entidad de certificación (CA) que afirma representar a:                                                                                                    |        |
| Connect                        | UGTO DSTLIssuer<br>Windows no puede validar que el certificado procede realmente de<br>"UGTO DSTLIssuer". Póngase en contacto con "UGTO DSTLIssuer" para                                                                                                    |        |
| Summary                        | confirmar su origen. El siguiente número le ayudará en este proceso:<br>Huella digital (sha1): 7C3995F8 CDD1FE59 37B92891 AB8D070F                                                                                                    |        |
|                                | 2203A49A<br>Advertencia:<br>Si instala este certificado de raíz, Windows confiará automáticamente en<br>cualquier certificado emitido por esta CA. La instalación de un<br>certificado con una huella digital sin confirmar supone un riesgo para la<br>seguridad. Al hacer clic en "SI", asume este riesgo.<br>¿Desea instalar este certificado? |        |
| Licensed to:<br>Universidad de | Si No                                                                                                    | Finish |

11. Después dé Clic en "Connect".

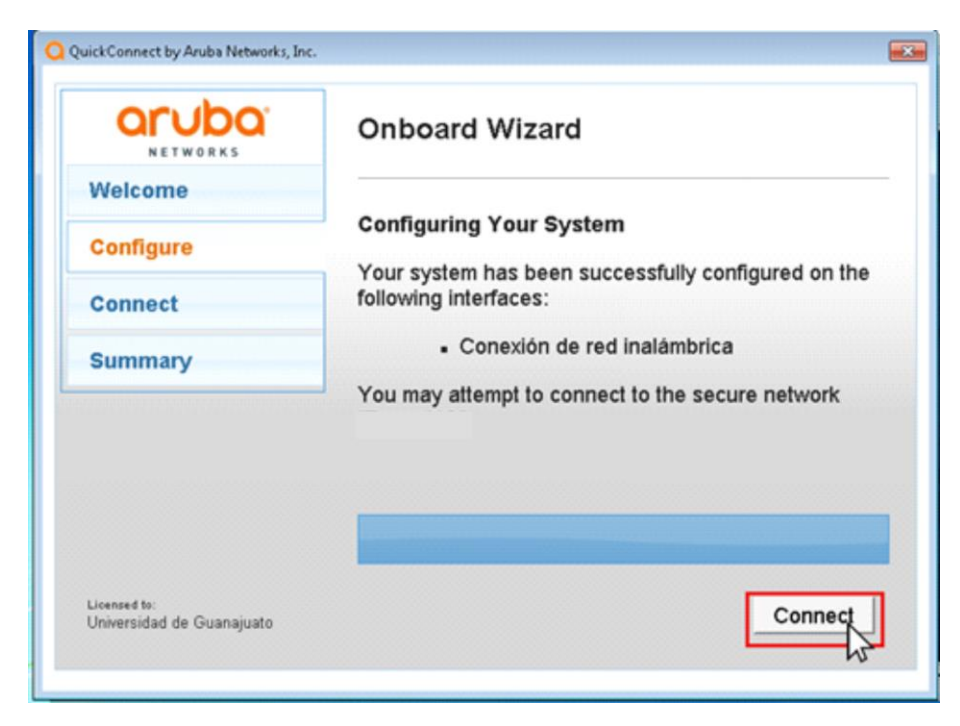

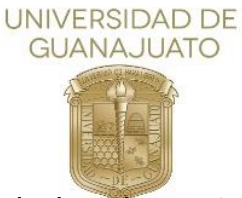

12. Una vez que se terminó de instalar, estará conectado a la red "RII-UG". Finalice dando clic en "**Close**"

| UNIVERSIDAD<br>DE GUANAJUATO | Configurador                                                          |
|------------------------------|-----------------------------------------------------------------------|
| Welcome                      | Connection Summary                                                    |
| Configure                    | You have been successfully connected to the                           |
| Connect                      | network with the following IP Address:                                |
| Summary                      | Conexión de red inalámbrica : 172.31.98.251                           |
|                              | You can view a summary of the changes made to your system <u>here</u> |
| icensed to:<br>JG            | Close                                                                 |

Nota: En dado caso que su equipo presente algún problema de conexión al finalizar este procedimiento. Deberá realizar los siguientes pasos.

- 1. Actualizar el controlador (Driver) de su tarjeta inalámbrica.
- 2. Borrar la red inalámbrica RII-UG del equipo.
- 3. Agregar manualmente la red RII-UG en el equipo.

\*Estos procedimientos se encuentran descritos en este documento.

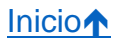

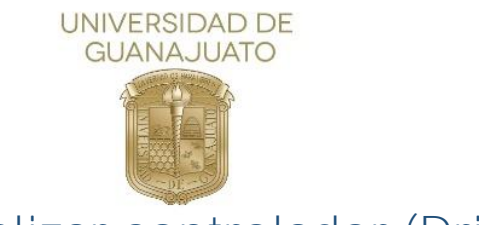

## III. Actualizar controlador (Driver)

A continuación, se describen los pasos para actualizar el controlador(Driver) de equipos Windows7.

1. Como primer paso, se deberá ubicar el icono de inicio que se encuentra en la parte inferior izquierda del escritorio de Windows y dé clic sobre él.

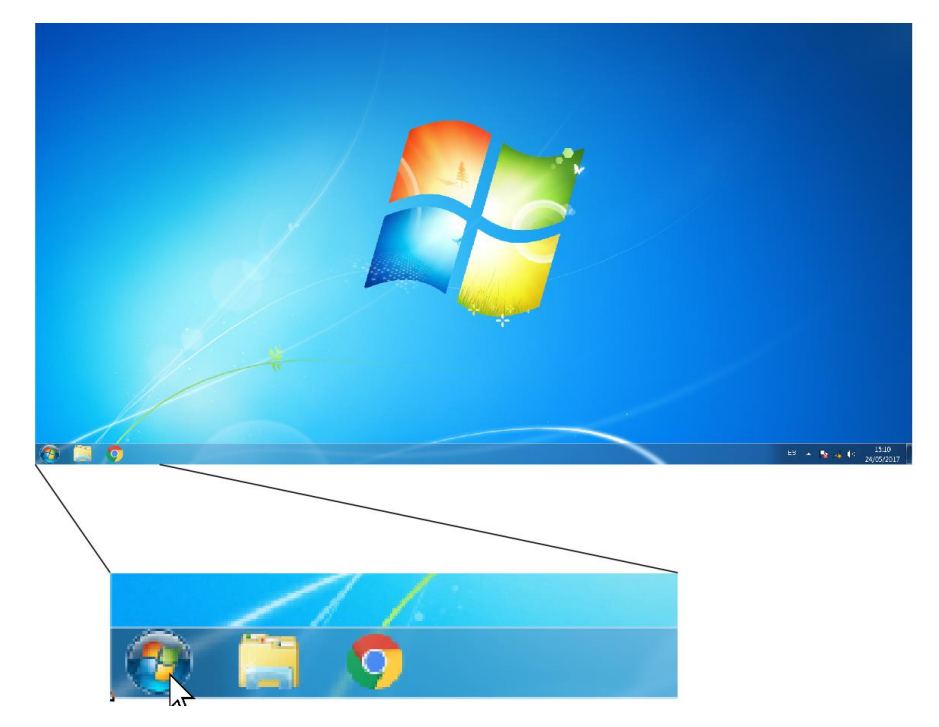

2. Se abrirá un menú de Windows y deberá ubicar el botón "**Panel de control**" y dé clic sobre él.

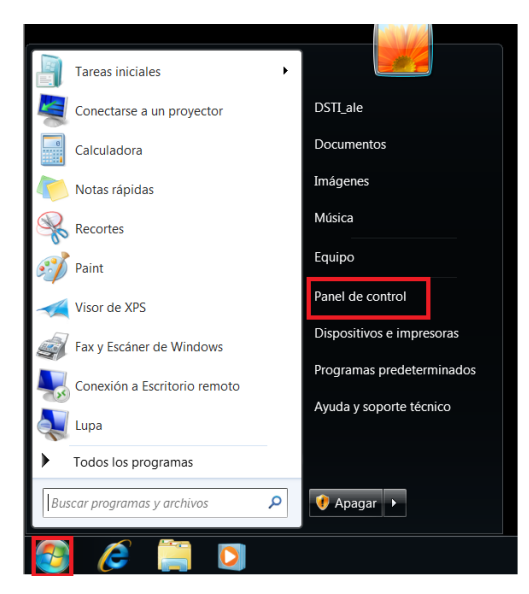

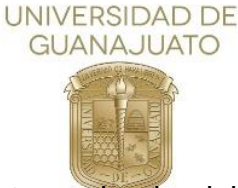

3. Se abrirá una nueva ventana donde deberá ubicar y dar clic la opción "Hardware y sonido".

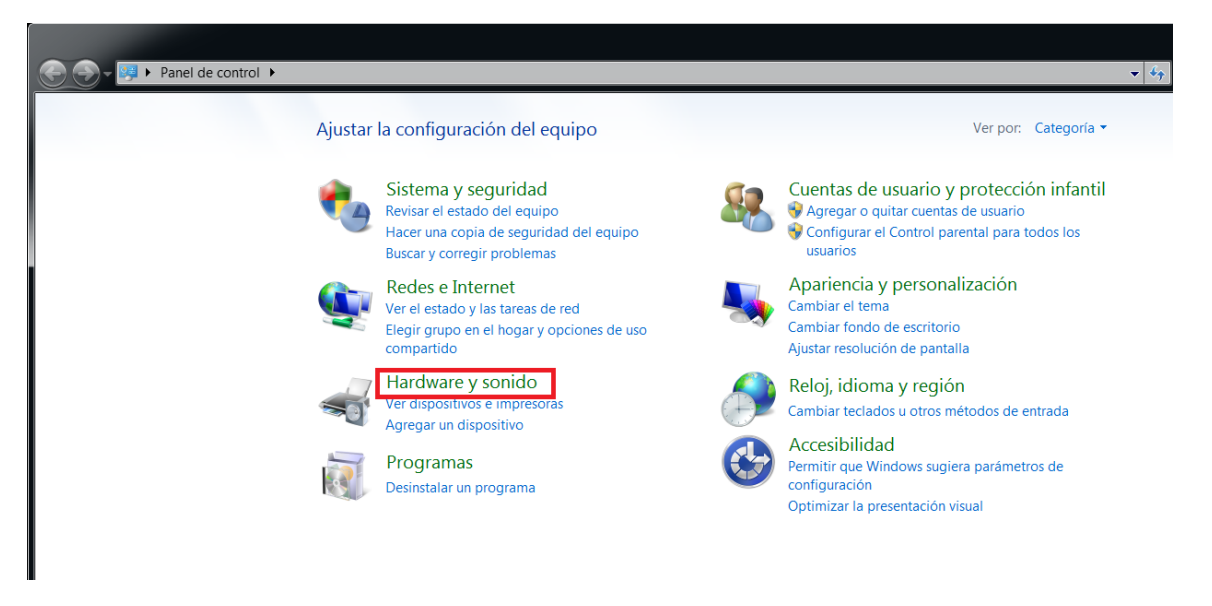

4. A continuación, ubique en el menú derecho de la ventana "Administrador de dispositivos" y dé clic sobre él.

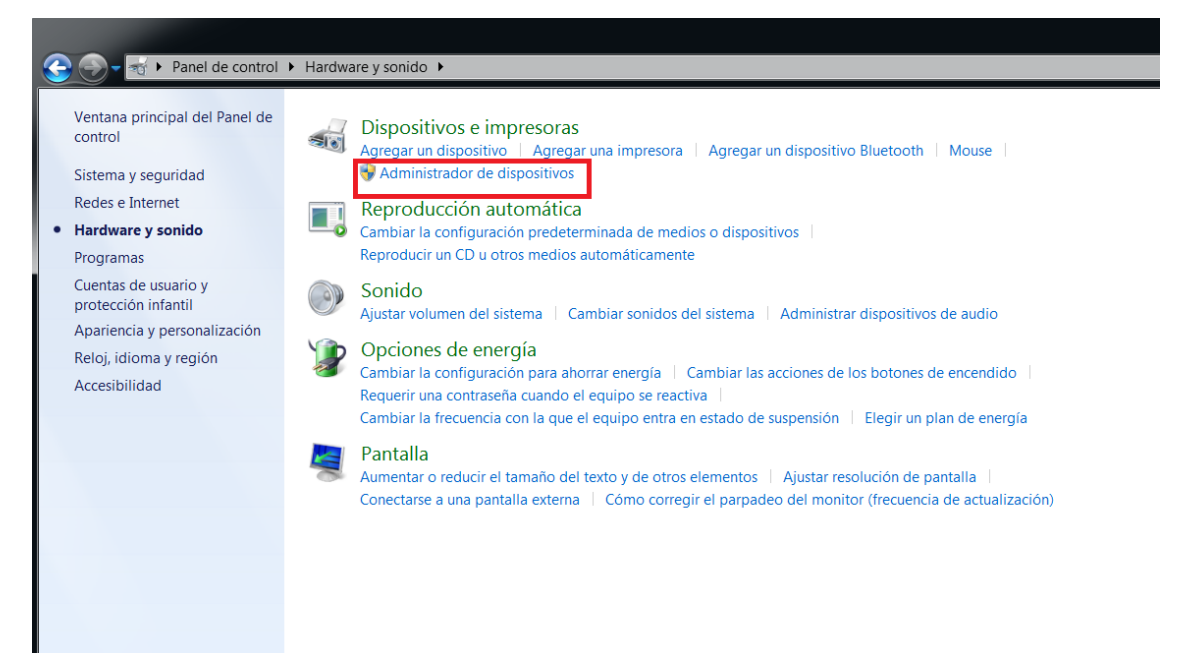

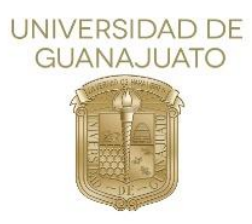

5. Se abrirá una nueva ventana, donde debe ubicar "Adaptadores de red" y dé clic sobre el triángulo a su izquierda para expandir su menú.

\*NOTA: Para cada equipo, el nombre de la tarjeta inalámbrica es diferente, por lo que deberá buscar en los dispositivos listados la palabra wifi, tarjeta inalámbrica o Wireless.

| Administrador de dispositivos                           |   |
|---------------------------------------------------------|---|
| Archivo Acción Ver Ayuda                                | ٦ |
|                                                         |   |
| A 🔄 PC                                                  | 1 |
| ⊵ 📲 Adaptadores de pantalla                             |   |
| Old Adaptadores de red                                  |   |
| - 😥 Conexión de red Intel(R) PRO/1000 MT                |   |
| 🖳 👱 Dispositivo Bluetooth (Red de área personal)        |   |
| - 👻 Dispositivo Bluetooth (TDI protocolo RFCOMM)        |   |
| + 1 D-Link DWA-125 Wireless N 150 USB Adapter(rev.A2)   |   |
| ▷ 📲 Baterias                                            |   |
| Controladoras ATA/ATAPI IDE                             |   |
| Controladoras de almacenamiento                         |   |
| - U Controladoras de bus serie universal                |   |
| Controladoras de sonido y video y alspositivos de juego |   |
| Nego Dispositivos de internaz de usuario (HID)          |   |
| P>> Dispositivos del sistema                            |   |
| P                                                       |   |
| P and Moline victors dispositivos señaladores           |   |
| Decreased or res                                        |   |
| N Puertos (COM y I PT)                                  |   |
| b - B Radios Bluetoth                                   |   |
|                                                         |   |
| b                                                       |   |
| > 🚽 Unidades de DVD o CD-ROM                            |   |
|                                                         |   |
|                                                         |   |
|                                                         | - |
|                                                         |   |

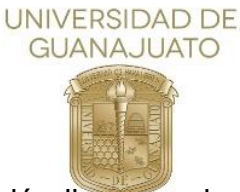

 Seleccione una opción y dé clic secundario sobre el nombre de su tarjeta inalámbrica. Sobre las opciones que aparecen, seleccione y dé clic en "Actualizar Software de controlador."

| Administrador de dispositivos                                                                                                    |                                                                                                    |
|----------------------------------------------------------------------------------------------------|----------------------------------------------------------------------------------------------------|
| Archivo Acción Ver Ayuda                                                                                                    |                                                                                                    |
|                                                                                                    |                                                                                                    |
| PC     Adaptadores de pantalla     Adaptadores de red     Dispositivo Bluetooth (Red de área personal     Dispositivo Bluetooth (Red de área personal     Dispositivo Bluetooth (Red de área personal     Dispositivo Bluetooth (TDI protocolo RFCOM     D-Link DWA-125 Wireless N 150 USB Adapt     Dispositivos de interfaz de usuario (HID)     Controladoras ATA/ATAPI IDE     Controladoras de sonido y vídeo y dispositivos     Dispositivos de interfaz de usuario (HID)     Dispositivos del sistema     Equipo     Mouse y otros dispositivos señaladores     Procesadores     Procesadores     Procesadores     Pretros (COM y LPT)     Radios Bluetooth     Teclados     Unidades de disco     Unidades de DVD o CD-ROM | )<br>/M/)<br>orfraw A23<br>Actualizar software de controlador<br>Deshabilitar<br>Desinstalar<br>Buscar cambios de hardware<br>Propiedades |
| Buscar cambios u nuevos dispositivos Plug and Play.                                                                                                    |                                                                                                    |

7. Posteriormente se abrirá una nueva ventana, donde deberá seleccionar y dar clic en "Buscar automáticamente software del controlador actualizado"

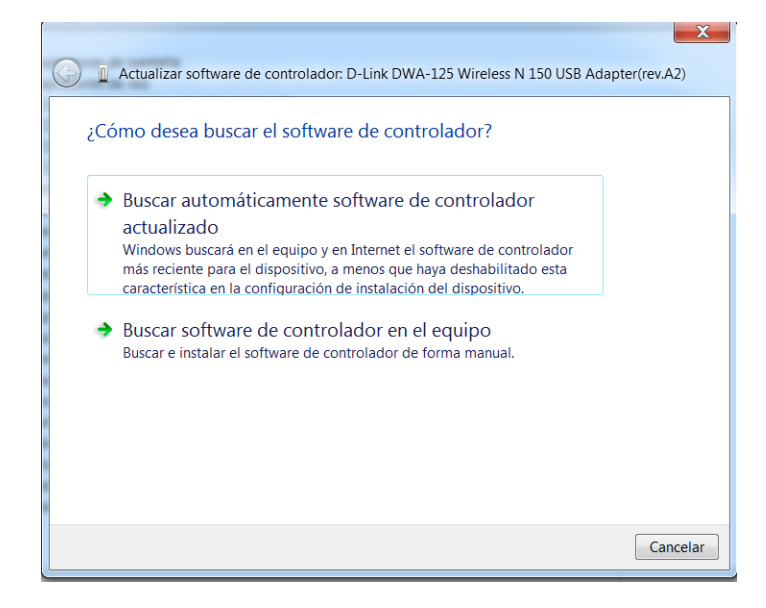

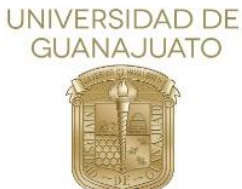

8. Una vez iniciado el proceso, deberá de esperar a que Windows encuentre y actualice el driver.

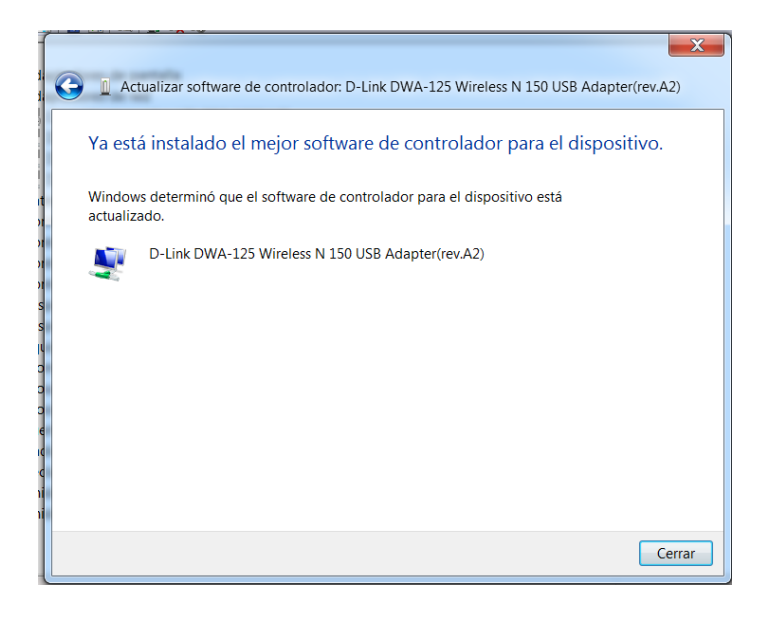

- 9. Recomendamos reiniciar el equipo después de la actualización.
- 10. Si Windows no encuentra un controlador nuevo, puede intentar busca uno en el sitio web del fabricante del dispositivo y seguir sus instrucciones.

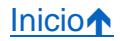

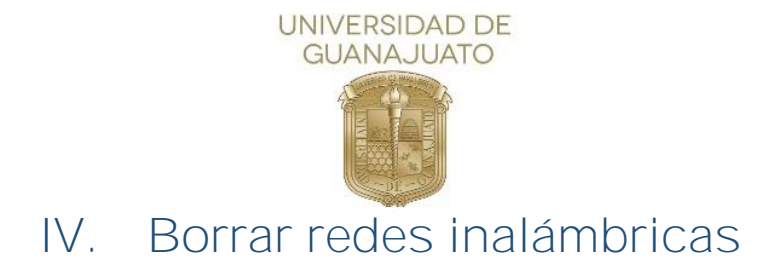

A continuación, se describen los pasos para borrar redes inalámbricas de equipos Windows7.

1. Como primer paso, deberá localizar el icono de red que se encuentra en la barra inferior izquierda y dé clic sobre él.

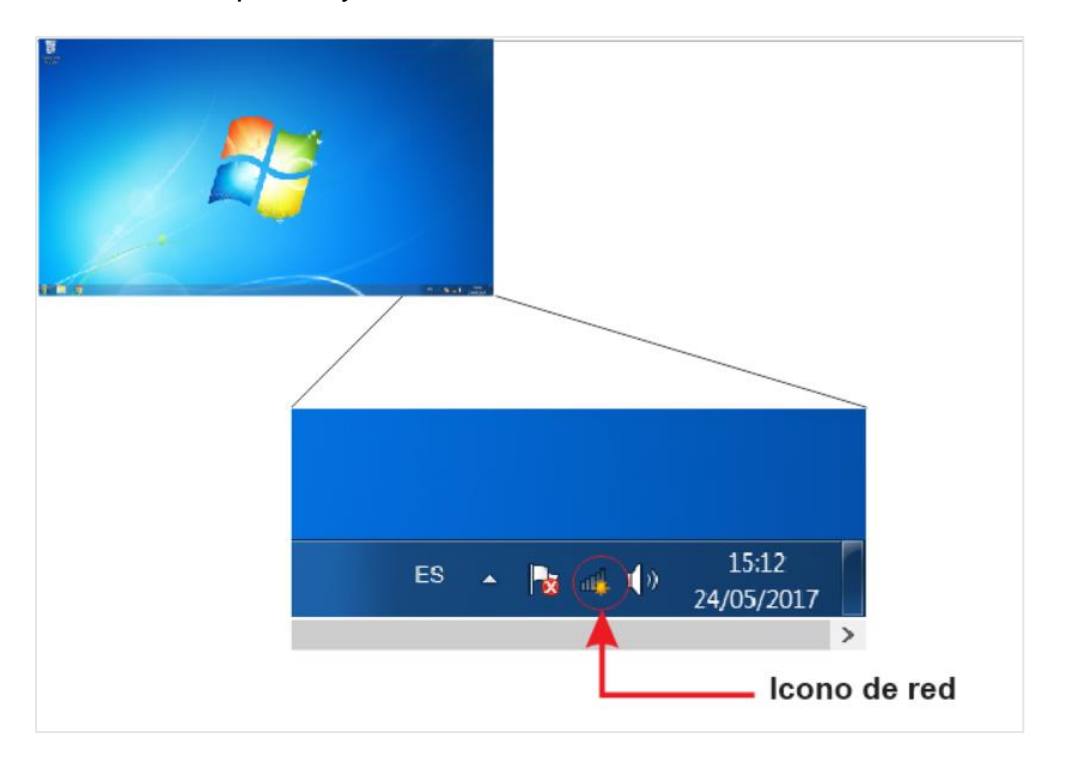

2. Después de dar clic en el icono de red, Haga clic en "Abrir el centro de redes y recursos compartidos"

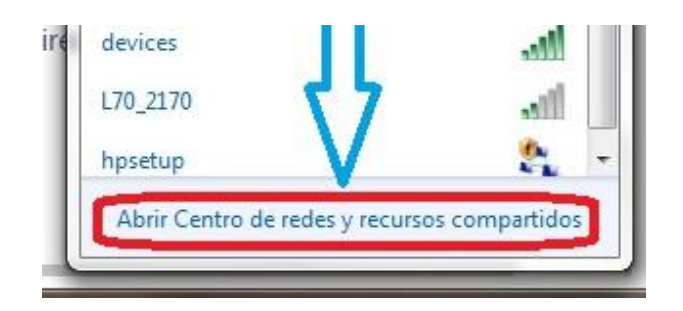

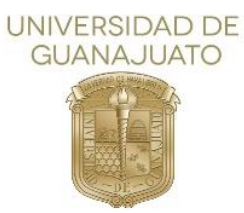

3. A continuación, aparecerá una nueva ventana de Windows, donde seleccionará y deberá dar clic en la opción "Administrar redes inalámbricas" que se encuentra en la parte izquierda de dicha ventana.

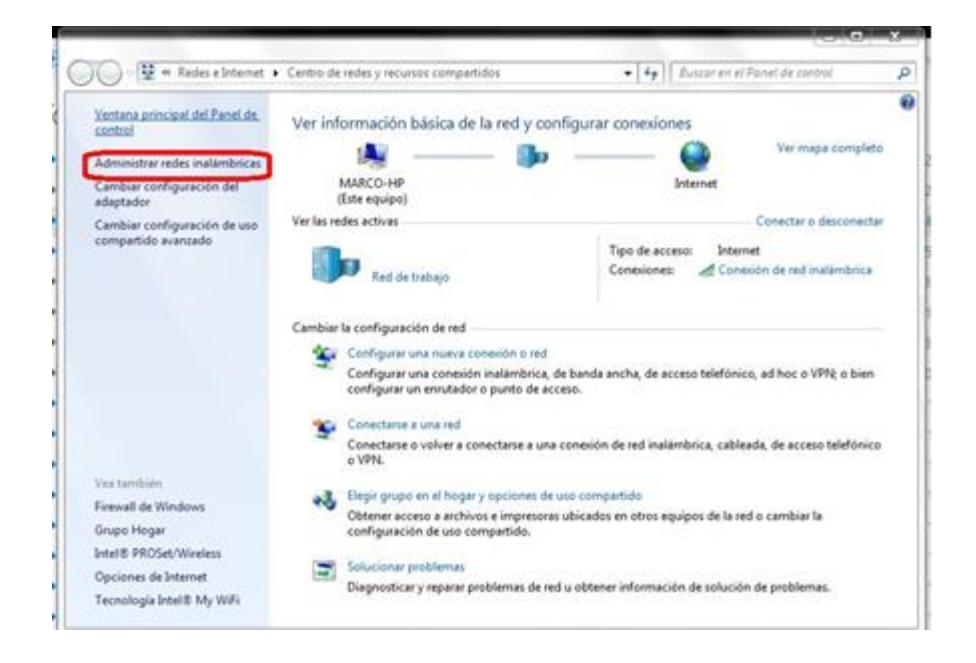

 Posteriormente se abrirá una nueva ventana de Windows donde se muestran todas las redes inalámbricas guardadas en el equipo. Seleccione la red que desee borrar dando clic sobre ella. A continuación, ubique el botón de "Quitar" y dé clic sobre él.

| 😡 - 🜆 🕨 Panel de control 🕨 F       | ledes e Internet 🕨 Administrar redes inalâmbricas                                                               |                             | 🗢 🏘 Buscar Administrar redes ind |
|------------------------------------|----------------------------------------------------------------------------------------------------|-----------------------------|----------------------------------|
| Advision of the Keel               | the second second second second second second second second second second second second second second second se | N                           |                                  |
| Administrar redes inalambi         | icas que usen (Conexión de red inaiamprica 3)                                                                   | )                           |                                  |
| Windows intenta conectarse a estas | redes en el orden que aparece a continuación.                                                                   |                             |                                  |
| egar Quitar Bajar Propieda         | ades del adaptador Tipos de perfil Centro de redes y r                                                          | recursos compartidos        |                                  |
| s que puede ver, modificar y reord | enar (2)                                                                                                    |                             |                                  |
| Zona_UG                            | Seguridad: WPA2-Enterprise                                                                                      | Tipo: Cualquiera compatible | Conexión automática              |
| e                                  |                                                                                                    |                             |                                  |
| Red                                | Seguridad: WPA2-Personal                                                                                        | Tipo: Cualquiera compatible | Conexión automática              |
|                                    |                                                                                                    |                             |                                  |
|                                    |                                                                                                    |                             |                                  |
|                                    |                                                                                                    |                             |                                  |
|                                    |                                                                                                    |                             |                                  |
|                                    |                                                                                                    |                             |                                  |
|                                    |                                                                                                    |                             |                                  |
|                                    |                                                                                                    |                             |                                  |
|                                    |                                                                                                    |                             |                                  |
|                                    |                                                                                                    |                             |                                  |
|                                    |                                                                                                    |                             |                                  |
|                                    |                                                                                                    |                             |                                  |
|                                    |                                                                                                    |                             |                                  |
|                                    |                                                                                                    |                             |                                  |
|                                    |                                                                                                    |                             |                                  |
|                                    |                                                                                                    |                             |                                  |
|                                    |                                                                                                    |                             |                                  |
|                                    |                                                                                                    |                             |                                  |
|                                    |                                                                                                    |                             |                                  |
|                                    |                                                                                                    |                             |                                  |
|                                    |                                                                                                    |                             |                                  |
|                                    |                                                                                                    |                             |                                  |
|                                    |                                                                                                    |                             |                                  |
| Zona_UG Nombre del pe              | rfil: Zona_UG Tipo de radio: Cualquiera com                                                                     |                             |                                  |
|                                    |                                                                                                    |                             |                                  |

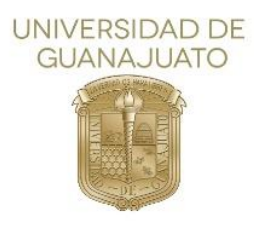

5. Se abrirá una nueva ventana donde le pedirá que confirme quitar la red seleccionada. Dé clic sobre el botón "Sí"

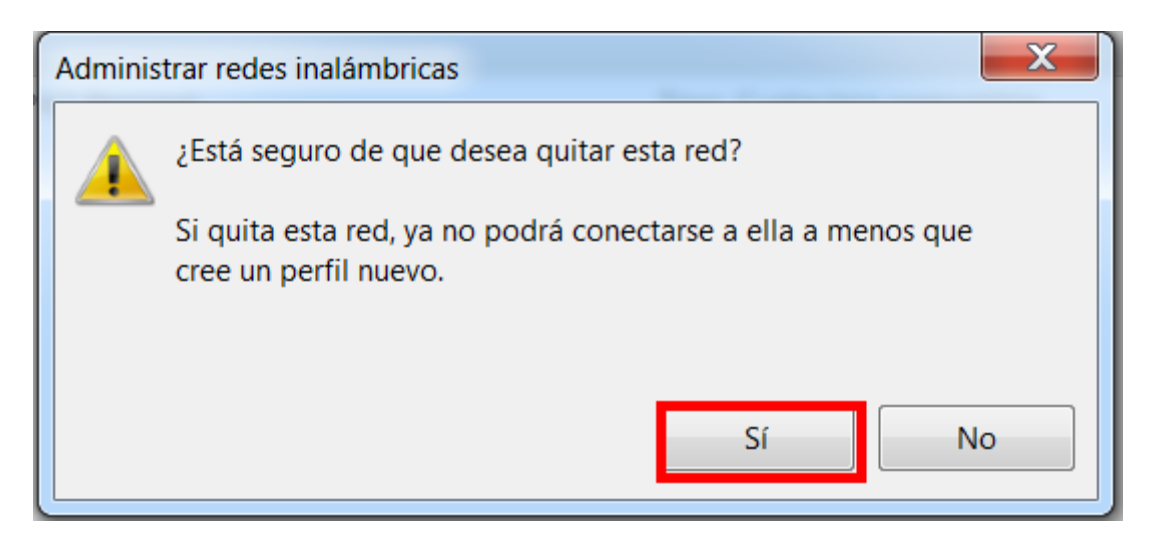

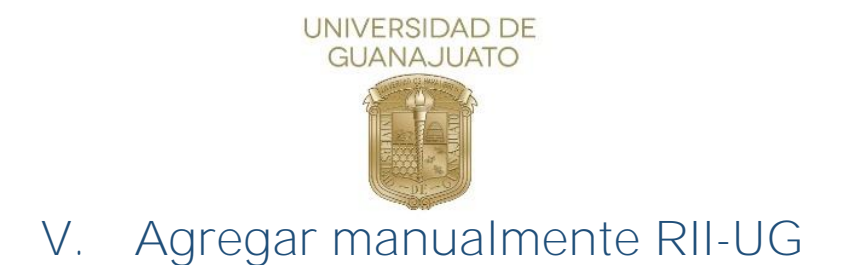

A continuación, se describen los pasos para agregar manualmente la red(SSID) RII-UG

1. Como primer paso, deberá localizar el icono de red que se encuentra en la barra inferior izquierda y dé clic sobre él.

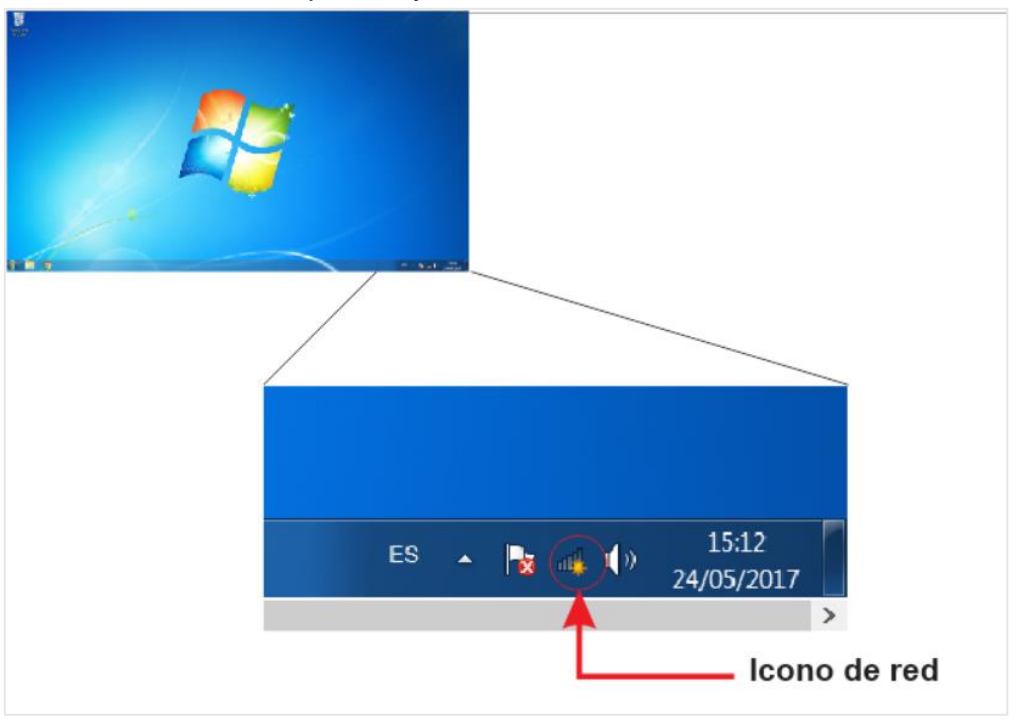

2. Después de dar clic en el icono de red, Haga clic en **"Abrir el centro de redes y recursos compartidos"** 

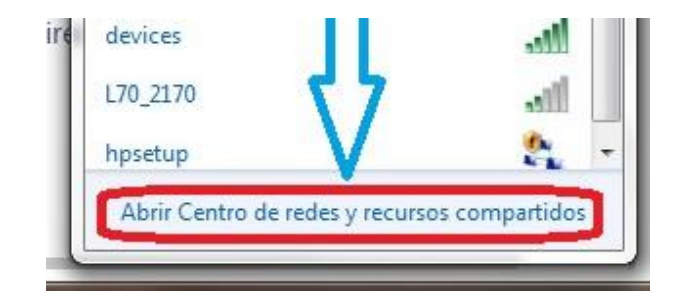

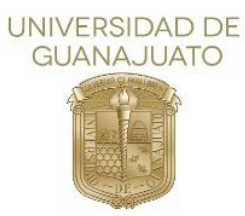

3. A continuación, se presentará una nueva ventana de Windows, donde seleccionará y deberá dar clic en la opción "Administrar redes inalámbricas" que se encuentra en la parte izquierda de dicha ventana.

| ) 🕒 🖳 🕫 Redes e Internet                                                 | <ul> <li>Centro de redes y recursos compartidos</li> </ul>                                                     | 49 Euszar en el Panel de control                                                |
|--------------------------------------------------------------------------|----------------------------------------------------------------------------------------------------|---------------------------------------------------------------------------------|
| Ventana principal del Panel de.<br>control                               | Ver información básica de la red y                                                                             | configurar conexiones                                                           |
| Administrar redes inalámbricas<br>Cambiar configuración del<br>adaptador | MARCO-HP<br>(Este equipo)                                                                                      | Ver maps complet     Internet                                                   |
| Cambiar configuración de uso                                             | Ver las redes activas                                                                                          | Conecter o desconect                                                            |
| compartido avanzado                                                      | Red de trabajo                                                                                                 | Tipo de acceso: Internet<br>Conexiones: ad Conexión de red inaliambrica         |
|                                                                          | Cambiar la configuración de red                                                                                |                                                                                 |
|                                                                          | Configurar una nueva conexión o re<br>Configurar una conexión inalámbrix<br>configurar un enrutador o punto de | id<br>ca, de banda ancha, de acceso telefónico, ad hoc o VPN; o bien<br>acceso. |
|                                                                          | Conectance a una red                                                                                           |                                                                                 |
|                                                                          | Conectarse o volver a conectarse a<br>o VPN.                                                                   | una conexión de red inalámbrica, cableada, de acceso telefónic                  |
| Vea también                                                              | · Resident and an el hager y preimer                                                                           | de uso compartido                                                               |
| Firewall de Windows<br>Grupo Hogar                                       | Côtener acceso a archivos e impres<br>configuración de uso compartido.                                         | oras ubicados en otros equipos de la sed o cambiar la                           |
| Intel® PROSet/Wireless                                                   | Solutionar moblemas                                                                                            |                                                                                 |
| Opciones de Internet                                                     | Normal Protocolities                                                                                           | a sud a abbases información de cabación de cambiones.                           |

4. Posteriormente se abrirá una nueva ventana de Windows donde deberá ubicar el icono de "Agregar" y dé clic sobre él.

| regar Propiedade     | s del adaptador Tipos de perfil Centro de rede | s y recursos compartidos    |                     |
|----------------------|------------------------------------------------|-----------------------------|---------------------|
| des que puede ver, m | odificar y reordenar (5)                       |                             |                     |
| ARRIS-F442           | Seguridad: WPA2-Personal                       | Tipo: Cualquiera compatible | Conexión automática |
| TRENDnet2            | Seguridad: WPA2-Personal                       | Tipo: Cualquiera compatible | Conexión automática |
| TP-LINK              | Seguridad: WPA2-Personal                       | Tipo: Cualquiera compatible | Conexión automática |
| MIREDGTO             | Seguridad: WPA2-Personal                       | Tipo: Cualquiera compatible | Conexión automática |
| TRENDnet             | Seguridad: WPA2-Personal                       | Tipo: Cualquiera compatible | Conexión automática |

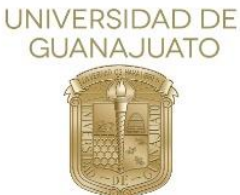

5. Después se abrirá una ventana, donde deberá dar clic en "Crear un perfil de red manualmente"

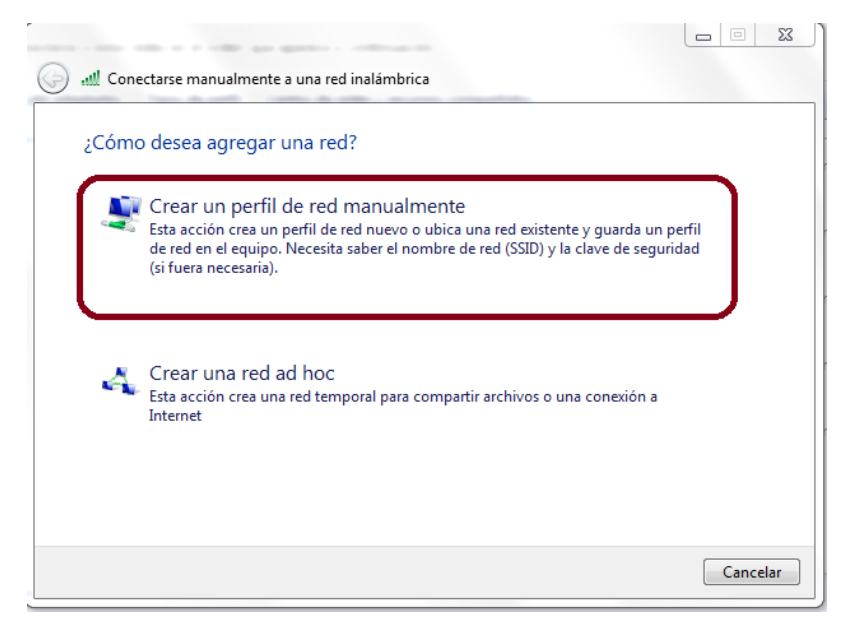

 Nuevamente, aparecerá otra ventana. Para agregar la nueva red, deberá agregar los campos solicitados con los siguientes parámetros: Nombre de la red: RII-UG

Tipo de seguridad: WPA2-Enterprise Tipo de cifrado: AES

Y dé clic en "Siguiente".

| Escriba la informac                   | ión de la red inalámbrica que desea agregar.                                              |  |
|---------------------------------------|-------------------------------------------------------------------------------------------|--|
| Nombre de la red:                     | RII-UG                                                                                    |  |
| Tipo de seguridad:                    | WPA2-Enterprise                                                                           |  |
| Tipo de cifrado:                      | AES •                                                                                     |  |
| Clave de seguridad:                   | Ocultar caracteres                                                                        |  |
| ☑ Iniciar esta conexi                 | ión automáticamente                                                                       |  |
| Conectarse aunqu<br>Advertencia: esta | ue la red no difunda su nombre<br>opción podría poner en riesgo la privacidad del equipo. |  |

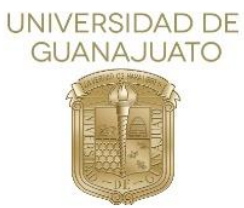

7. A continuación, dé clic en la opción "Cambiar la configuración de conexión"

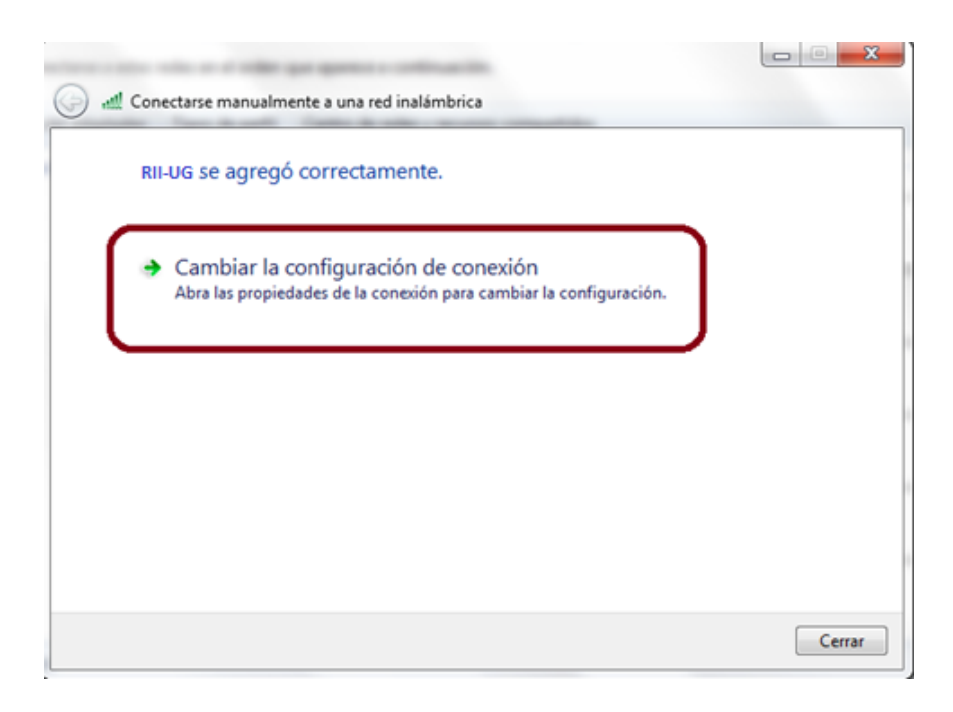

8. En la parte superior de la ventana de "Propiedades de la RII-UG" deberá dar clic en la pestaña "Seguridad" y después clic en la opción "Configuración"

| ſ | Conexión Seguridad                                                                                  |                                                          |                           |
|---|----------------------------------------------------------------------------------------------------|----------------------------------------------------------|---------------------------|
|   | Tipo de seguridad:<br>Tipo de cifrado:                                                              | WPA2-Enterprise                                          | •<br>•                    |
|   | Elija un método de autenti<br>Microsoft: EAP protegido<br>Vez que inicie sesión                     | cación de red:<br>(PEAP)                                 | Configuración<br>Ion cada |
|   | Configuración avanzad                                                                               | la                                                       |                           |
|   |                                                                                                    |                                                          |                           |
|   | Tipo de cifrado:<br>Elija un método de autenti<br>Microsoft: EAP protegido<br>Vez que inicie sesión | AES<br>icación de red:<br>(PEAP)<br>ales para esta conex | Configuración<br>ion cada |

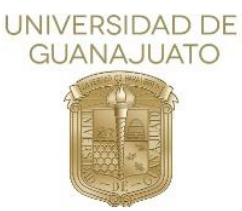

9. En la nueva ventana de "Propiedades de EAP protegido", deberá dar clic en el cuadro izquierdo de "Validar un certificado de servidor" para desmarcar esa opción. A continuación dé clic en la opción "configurar"

| roj | piedades de EAP protegido                                                                                                    |
|-----|----------------------------------------------------------------------------------------------------|
| AL  | conectar:                                                                                                    |
| -   | 🗌 Validar un certificado de servidor                                                                                                    |
|     | Conectarse a estos servidores:                                                                                                    |
|     |                                                                                                    |
|     | Entidades de certificación raíz de confianza:                                                                                                    |
|     | AddTrust External CA Root                                                                                                    |
|     | C AffirmTrust Commercial                                                                                                    |
|     | Baltimore CyberTrust Root                                                                                                    |
|     | Certum CA                                                                                                    |
|     | Class 3 Public Primary Certification Authority                                                                                                    |
|     | DigiCert Assured ID Root CA                                                                                                    |
|     | DigiCert Global Root CA                                                                                                    |
|     | •                                                                                                    |
| Se  | elecione el método de autenticación:                                                                                                    |
| C   | Contraseña segura (EAP-MSCHAP v2)  Configurar                                                                                                    |
|     | ] Habilitar reconexión rápida<br>] Aplicar Protección de acceso a redes<br>] Desconectar si servidor no presenta TLV con enlace de cifrado<br>] Habilitar privacidad |
|     | de identidad Aceptar Cancelar                                                                                                    |

10. En la nueva ventana, deberá dar clic en el cuadro izquierdo de "Usar automáticamente el nombre de inicio de sesión y la contraseña de Windows (y dominio, si existe alguno)" para deshabilitar esa opción. Y después de clic en "Aceptar". Nuevamente dé clic en "Aceptar" en la ventana de "Propiedades de EAP protegido"

| Propiedades de EAP protegido                                                                                                    | 23      |
|----------------------------------------------------------------------------------------------------|---------|
| Propiedades de EAP MSCHAPv2                                                                                                    |         |
| Al conectar:<br>Usar automáticamente el nombre de inicio de<br>esión y la contraseña de Windows (y dominio, si<br>existe alguno). |         |
| Aceptar Cancelar                                                                                                    | Î       |
| Certum CA<br>Class 3 Public Primary Certification Authority                                                                       |         |
| DigiCert Assured ID Root CA                                                                                                    |         |
| DigiCert Global Root CA                                                                                                    | -       |
| <                                                                                                    | •       |
| No pedir la intervención del usuario para autorizar nuevos<br>servidores o entidades de certificación de confianza.               |         |
| Seleccione el método de autenticación:                                                                                            |         |
| Contraseña segura (EAP-MSCHAP v2)  Cont                                                                                           | îgurar  |
| Habilitar reconexión rápida                                                                                                    |         |
| Aplicar Protección de acceso a redes                                                                                              |         |
| Desconectar si servidor no presenta TLV con enlace de cifrad                                                                      | lo      |
| Habilitar privacidad de identidad                                                                                                 |         |
| Aceptar                                                                                                    | ancelar |

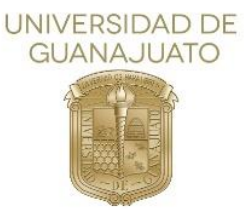

11. Como siguiente paso, dé clic en la opción "Configuración avanzada" de la ventana "Propiedades de la RII-UG"

| Conexión Seguridad                                                                                   |                                                                            |
|----------------------------------------------------------------------------------------------------|----------------------------------------------------------------------------|
| Tipo de seguridad:<br>Tipo de cifrado:                                                               | WPA2-Enterprise   AES                                                      |
| Elija un método de auten<br>Microsoft: EAP protegid<br>Recordar mis credenc<br>vez que inicie sesión | ticación de red:<br>(PEAP)  Configuración<br>iales para esta conexión cada |
| Configuración avanza                                                                                 | da                                                                         |
|                                                                                                    | Aceptar Cancelar                                                           |

12. Habilite la opción "Especificar modo de autenticación" dando clic en el cuadro izquierdo. A continuación, dé clic en Autenticación de Usuarios o equipos, donde se desplegará una lista de opciones y en ella, seleccione "Autenticación de usuarios". Dé clic en "Guardar credenciales".

| nfiguración de 80          | 2.1X Configuració                             | n de 802.1            | 11                |
|----------------------------|-----------------------------------------------|-----------------------|-------------------|
| Especificar m              | odo de autenticació                           | n:                    |                   |
| Autenticació               | ón de usuarios                                | Gua                   | rdar credenciale  |
| Eliminar o                 | redenciales de todo                           | s los usua            | rios              |
| 🔲 Habilitar inicio         | o de sesión único en                          | esta red              |                   |
| Realizar i sesión          | nmediatamente ant                             | es de que             | el usuario inicie |
| Realizar ii<br>inicie sesi | nmediatamente des<br>ión                      | pués de qu            | ue el usuario     |
| Retraso máx                | imo (segundos):                               | [                     | 10                |
| ✓ Permitir o<br>de sesión  | uadros de diálogo a<br>i único                | dicionales            | durante el inicio |
| Esta red<br>autentica      | usa LAN virtuales se<br>ición de usuarios y e | eparadas p<br>equipos | oara la           |
|                            |                                               |                       |                   |
|                            |                                               |                       |                   |
|                            |                                               |                       |                   |

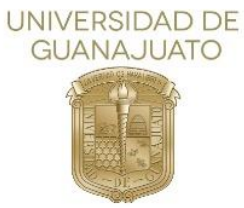

13. Se abrirá una nueva ventana donde le solicitará sus credenciales, deberá ingresar su nombre de usuario, que es la dirección de su correo institucional y la contraseña del mismo, para después deberá dar clic en "Aceptar"

| Guardar cre     | denciales                                   |                |
|-----------------|---------------------------------------------|----------------|
| Suardar las cre | lenciales permite que el equipo se conecte  | a la red sin   |
| ener iniciada u | na sesión (por ejemplo, para descargar actu | ualizaciones). |
|                 |                                             |                |
|                 | usuario@ugto.mx                             |                |
|                 | doddi Togʻagʻco hix                         |                |
|                 | ••••••                                      |                |
|                 |                                             |                |

\*En la imagen se muestra la palabra usuario@ugto.mx como ejemplo.

Una vez finalizado este procedimiento podemos conectarnos a "RII-UG"

<u>Inicio</u>